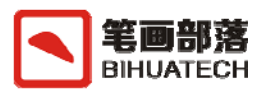

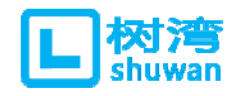

# SpecMap 用户手册 (V0.6)

笔画部落 山东树湾信息科技有限公司

版本说明

| 版本    | 新特性与 bug 修复                                   | 完稿日期       |
|-------|-----------------------------------------------|------------|
| V0. 6 | <ul><li>● 新增导入项目功能</li><li>● 语言中文支持</li></ul> | 2016-11-24 |

| 日水 |
|----|
|----|

| 第1章 | 简介4         |
|-----|-------------|
|     |             |
| 1.1 | 工具介绍4       |
| 1.2 | 工具安装4       |
| 1.3 | 注册与登录5      |
| 第2章 | 设计行为规格说明6   |
| 2.1 | 创建项目6       |
| 2.2 | 找出交互界面7     |
| 2.3 | 识别测试对象      |
| 2.4 | 分析对象属性9     |
| 2.5 | 识别对象行为11    |
| 2.6 | 分析行为之间的联系15 |
| 2.7 | 对象的共享和复用16  |
| 第3章 | 设计测试用例17    |
| 3.1 | 创建测试集17     |
| 3.2 | 手动设计测试用例17  |
| 3.3 | 生成测试用例18    |
| 3.4 | 用例导出        |
| 第4章 | 问题与支持22     |
| 4.1 | 问题处理        |
| 4.2 | 服务与支持       |

# 第1章 简介

#### 1.1 工具介绍

SpecMap,中文名称是面向对象软件行为分析与测试工具,是面向对象软件 测试理论方法的实施工具。使用该工具可以践行面向对象行为驱动开发,为软件 研发的测试和质量提供有效的辅助。

工具主界面与操作区如下:

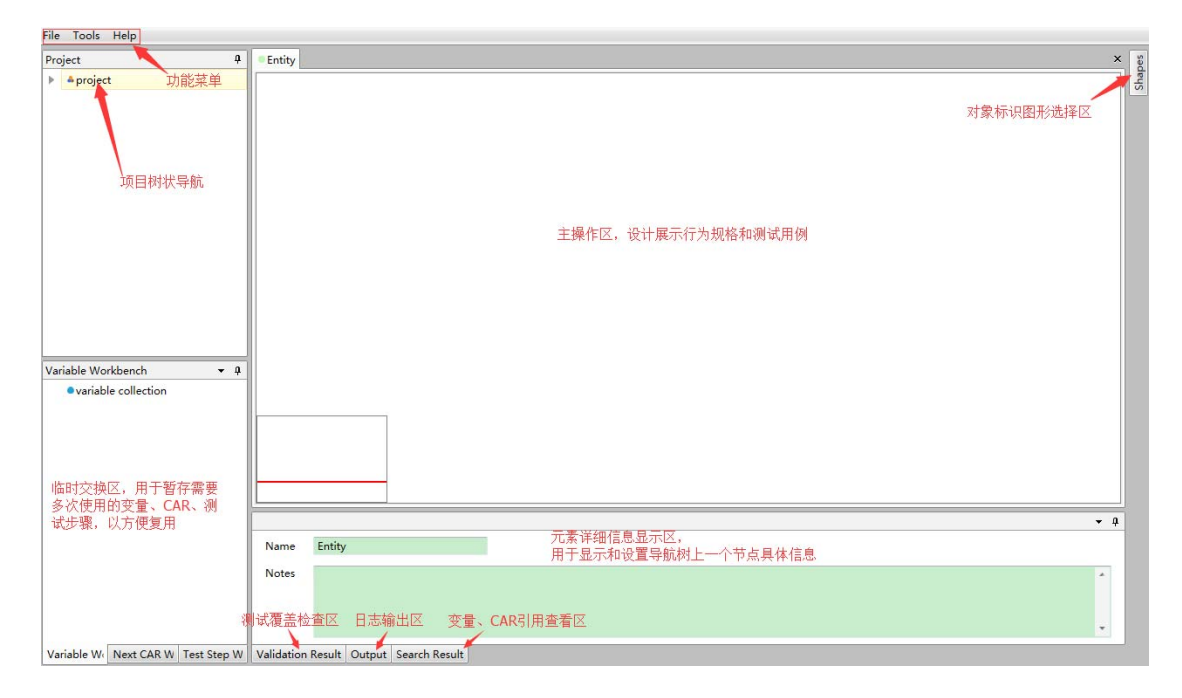

# 1.2 工具安装

#### ✓ 运行环境要求

支持的操作系统: Microsoft Windows 7/8 CPU 最低要求: 32 位、双核、2.0GHz 内存最低要求: 2GB

.Net Framework 版本: 4.5

✓ 运行工具

该工具为免安装程序,如果操作系统没有安装.Net Framework 4.5,可先双击程序包中的 NDP451-KB2858728-x86-x64.3505182529.exe,安装.Net Framework 4.5。然后直接双击程序包中的 SpecMap.exe 即可启动工具;也可以 双击 setup.bat, 执行脚本自动判断是否安装.Net Framework 4.5, 然后启动 SpecMap.exe。

# 1.3 注册与登录

初次使用工具,需要输入账号和密码。如果已在我们网站注册,直接输入即可;如果未注册,则需要在工具的[help]-[Register]菜单中点击注册地址,登录我们网站进行注册。

拥有账号和密码后,您可以通过以下三种方式完成登录,并使用工具:

- ✓ 点击[help]-[Register]菜单,输入账号和密码
- ✓ 点击[New Project]菜单,如果未登录,会弹出 Register 界面,输入账 号和密码
- ✓ 点击[Open Project]菜单,如果未登录,会弹出 Register 界面,输入账 号和密码

# 第2章 设计行为规格说明

我们以一个简单的软件登录为例,讲解如何使用该工具进行行为规格分析和 生成测试用例,示例项目请见程序包里的 login example.smap,可用工具直接 打开观看。被测示例如下:

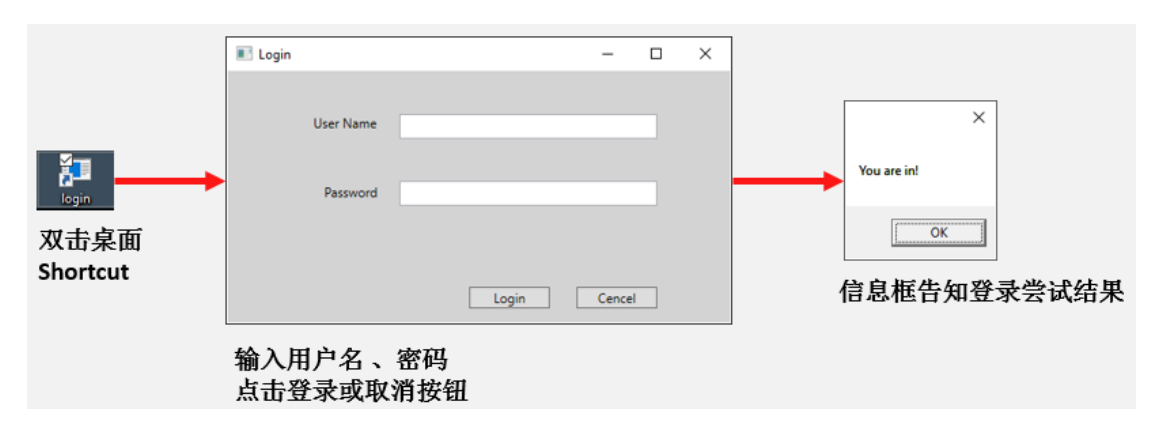

### 2.1 创建项目

运行工具,点击的[File]-[New Project]菜单,输入项目名称"login",点击[保存],完成项目创建,项目为一个.smap文件。

| New Project                                                                                                    |                                                                                                  | x    |
|----------------------------------------------------------------------------------------------------|--------------------------------------------------------------------------------------------------|------|
| 🕒 🗢 🖪 🕨 भेरी                                                                                                    | 算机 ▶       ▼ ↓                                                                                   | Q    |
| 组织 ▼                                                                                                    | u=<br>₩=                                                                                         | 0    |
| 등<br>Subversion<br>●<br>●<br>●<br>●<br>●<br>●<br>●<br>○<br>○<br>○<br>○<br>○<br>○<br>○<br>○<br>○<br>○<br>○<br>○<br>○ | ▲ 硬盘 (3)<br>本地磁盘 (C:)<br>4.52 GB 可用, 共 49.3 GB<br>本地磁盘 (D:)<br>17.9 GB 可用, 共 175 GB<br>本地磁盘 (F:) | HI N |
| <ul> <li>IIIIIIIIIIIIIIIIIIIIIIIIIIIIIIIIIIII</li></ul>                                                             | <ul> <li>8.97 GB 可用, 共 73.4 GB</li> <li>▲ 有可移动存储的设备 (1)</li> </ul>                               | -    |
| 文件名(N):<br>保存类型(I): (                                                                                               | Project.vbat<br>Project documents (.vbat) (*.vbat)                                               | •    |
| 💿 隐藏文件夹                                                                                                    | 保存( <u>S</u> ) 取消                                                                                |      |

如果已有项目,也可以通过[File]-[Open Project]打开项目。

### 2.2 找出交互界面

在该登录示例中,共有三个交互界面,桌面 shortcut、login 界面、登录结 果提示信息框。

我们将每一个界面识别为一个 Entity。新建的项目,会默认创建一个 Entity,我们也可以通过在导航菜单的[specification]节点上右键添加 Entity。选中每个 Entity,在下方的元素详细信息显示区,可以对每个 Entity 进行命名、添加注释。

创建出三个 Entity 如下:

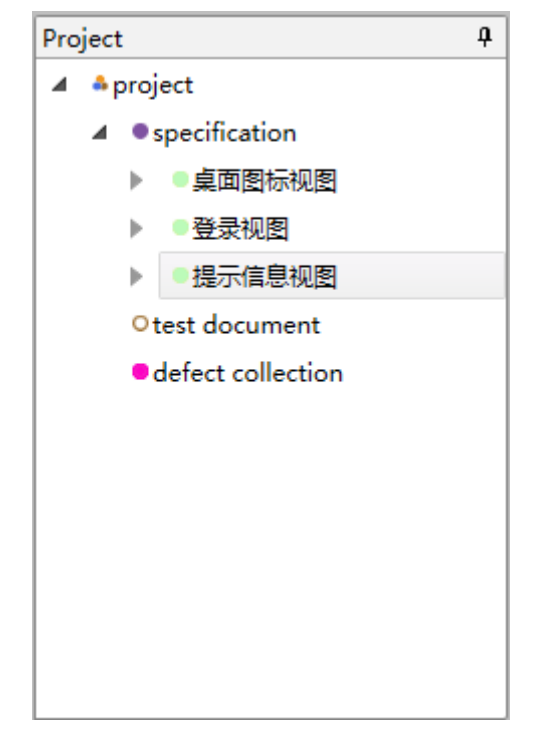

在导航菜单中点击每一个Entity,可以在主操作区打开它,我们把上述三 个交互界面的图片,分别复制粘贴(请使用Ctrl+C、Ctrl+V快捷键)到对应Entity 中。

| File Tools Help                |            |                |               |                |             |       |        |       |   |       |   |   |   |            |   |
|--------------------------------|------------|----------------|---------------|----------------|-------------|-------|--------|-------|---|-------|---|---|---|------------|---|
| Project                        | ų          | 桌面图标视图         | ● 登录视图        | 提示信息视图         |             |       |        |       |   |       |   |   |   | :          | < |
| project                        |            |                |               |                |             |       |        |       |   |       |   |   |   |            | 1 |
| ▲ ● specification              |            |                |               |                |             |       |        |       |   |       |   |   |   |            |   |
| ▶ ● 桌面图标视图                     |            |                |               |                |             |       |        |       |   |       |   |   |   |            |   |
| ▶ 登录视图                         |            |                |               |                |             |       |        |       |   |       |   |   |   |            |   |
| ▶ ●提示信息视图                      |            |                |               |                |             |       |        |       |   |       |   |   |   |            |   |
| Otest document                 |            |                |               |                |             |       |        |       |   |       |   |   |   |            | Ш |
| defect collection              |            |                |               |                |             | -     |        |       |   |       | _ | ~ |   |            |   |
|                                |            |                |               |                |             | Login |        |       |   |       | U | ~ |   |            |   |
|                                |            |                |               |                |             |       |        |       |   |       |   |   |   |            | 1 |
|                                |            |                |               |                |             | Use   | Name   |       |   |       |   |   |   |            |   |
|                                |            |                |               |                |             |       |        |       |   |       |   |   |   |            |   |
|                                |            |                |               |                |             |       |        |       |   |       |   |   |   |            |   |
|                                |            |                |               |                |             | Pa    | ssword |       |   |       |   |   |   |            |   |
|                                |            |                |               |                |             |       |        |       |   |       |   |   |   |            |   |
| Variable Workbanch             | <b>7</b> 0 |                |               |                |             |       |        |       |   |       |   |   |   |            |   |
| evariable collection           | • •        |                |               |                |             |       |        |       |   |       |   |   |   |            |   |
| variable conection             |            |                |               |                |             |       |        | Logir | n | Cence |   |   |   |            |   |
|                                |            |                |               |                |             |       |        |       |   |       |   |   |   |            |   |
|                                |            | -              | 2             |                |             |       |        |       |   |       |   |   |   |            |   |
|                                |            |                |               |                |             |       |        |       |   |       |   |   |   |            |   |
|                                |            |                |               |                |             |       |        |       |   |       |   |   |   |            |   |
|                                |            | L              |               |                |             |       |        |       |   |       |   |   |   |            | 1 |
|                                |            | Entity Details |               |                |             |       |        |       |   |       |   |   |   | <b>•</b> ( |   |
|                                |            | Name 登録        | 视图            |                |             |       |        |       |   |       |   |   |   |            | 1 |
|                                |            | Noter          |               |                |             |       |        |       |   |       |   |   |   |            |   |
|                                |            | Notes          |               |                |             |       |        |       |   |       |   |   |   |            |   |
|                                |            |                |               |                |             |       |        |       |   |       |   |   |   |            | 1 |
|                                |            |                |               |                |             |       |        |       |   |       |   |   |   | *          |   |
| W. S. H. W. N. J. CADIN. T. J. | Ch         | Fuit David     | all data a    |                | and Davids  |       |        | _     | _ | _     | _ | _ | _ |            | J |
| Variable VV Next CAR W Test    | step W     | Entity Details | validation Re | suit Output Se | arch Kesult |       |        |       |   |       |   |   |   |            |   |

按Ctrl+S或点击[File]-[Save Project]可以保存项目。

# 2.3 识别测试对象

在每个Entity的界面上,识别出我们测试关心的对象元素,并进行命名。 粘贴的图片可直接命名,对于界面上的元素,从右上的对象标识图形选择区选择 合适的标识框,拖入Entity进行定义。选中每个对象,在下方的元素详细信息 显示区,可以进行命名、添加注释。

| Project 4                                                                                                    | · 桌面图标视图 登录视图 揭示信息视图 | ×   |
|----------------------------------------------------------------------------------------------------|----------------------|-----|
| A *project<br>A *project<br>A *project<br>A *project<br>A *project<br>A * 如何<br>* 通面局示规图<br>A * 是否可见<br>A * 是否可见.<br>A * 是否可用.点击<br>* 是<br>* ①<br>* ①<br>* ①<br>* ①<br>* ②<br>* ②<br>* ③<br>* ③<br>* ③<br>* ③<br>* ③<br>* ③<br>* ③<br>* ③ |                      |     |
|                                                                                                    |                      | - 0 |
|                                                                                                    | Nama THARDS          | • 4 |
|                                                                                                    |                      |     |
|                                                                                                    | Notes                | Ť.  |
|                                                                                                    |                      |     |
|                                                                                                    |                      |     |

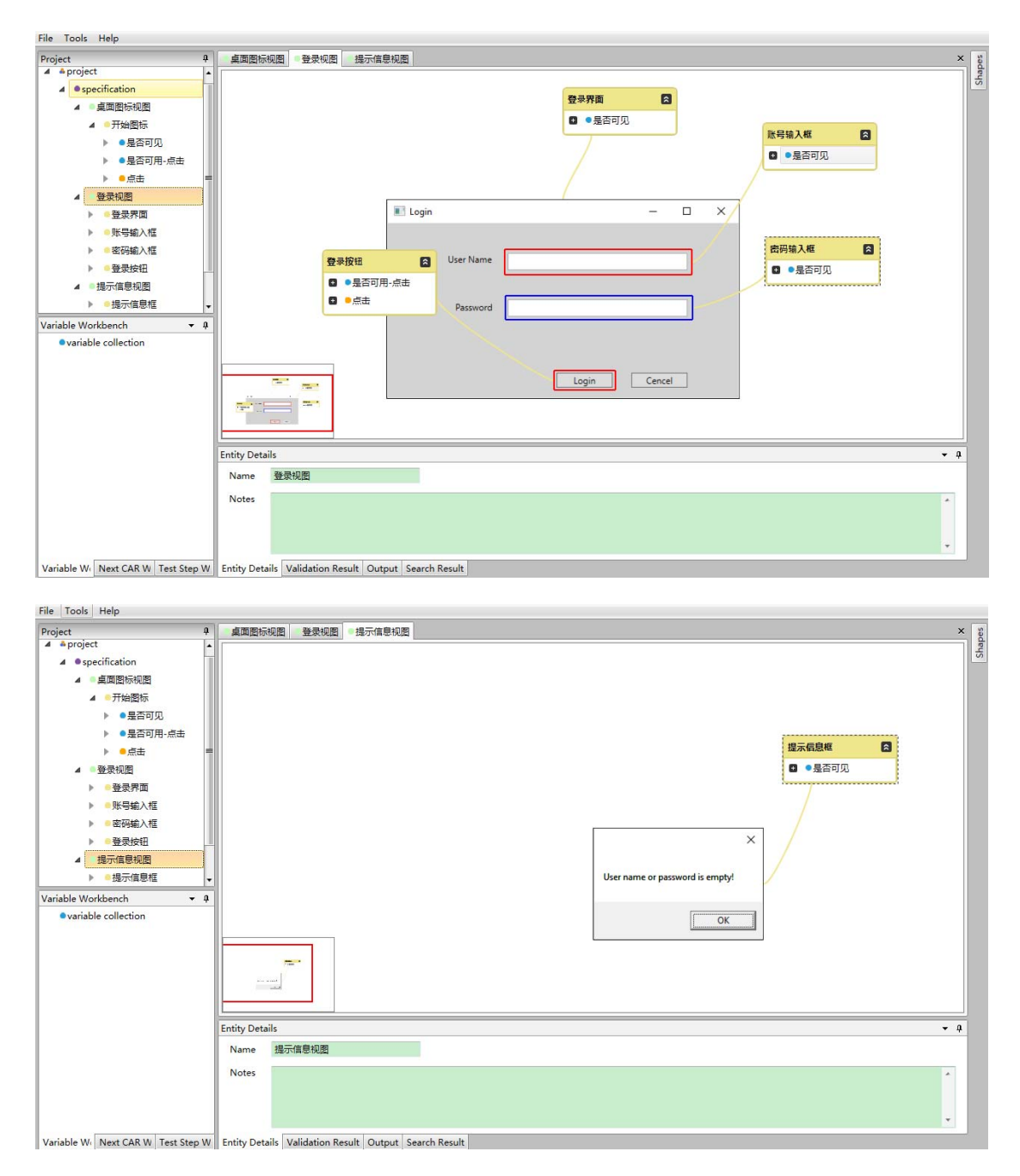

每个创建对象时,会默认带一些变量和行动,这些是我们根据实践经验常用 的、为了节省工作量而做,您可根据自己的项目情况灵活设计,如果不需要,可 在[Tools]-[Options]菜单中把这些变量和行动勾去,则创建对象时不生成。注 意:"是否可用"变量用于自动连接 CAR (参见 2.6 种的自动连接 CAR 规则),如 果在行为规格说明中创建并使用了该变量,在删除该属性时要慎重,可能造成无 法自动连接 CAR。

#### 2.4 分析对象属性

在对象上通过右键菜单可创建属性。您可根据测试需要,定义对象的属性,

划分等价类。

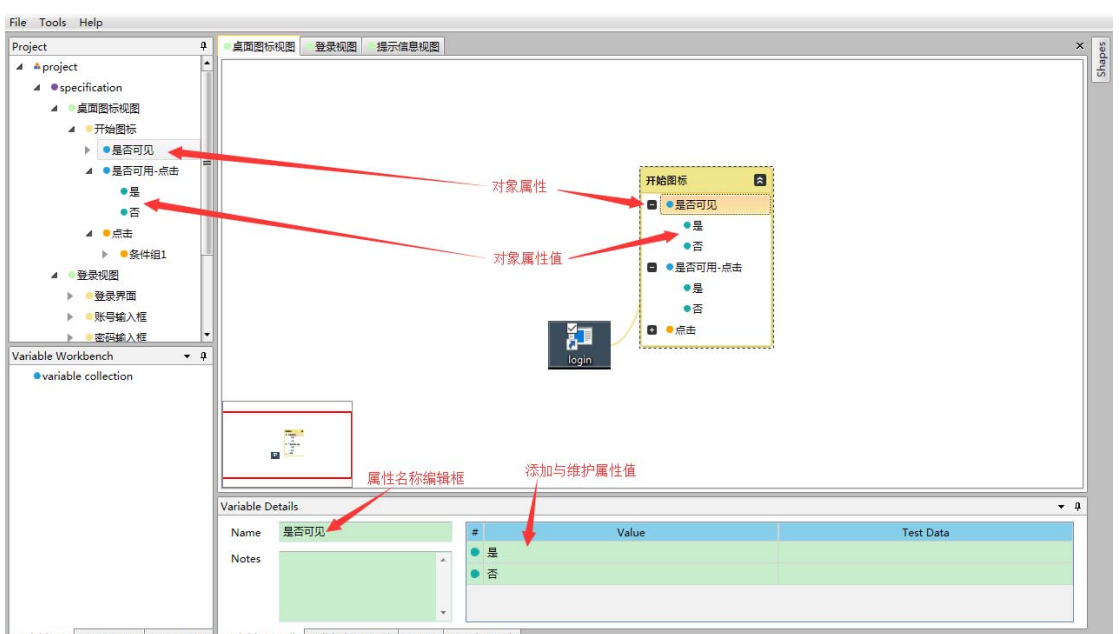

Variable W. Next CAR W Test Step W Variable Details Validation Result Output Search Result

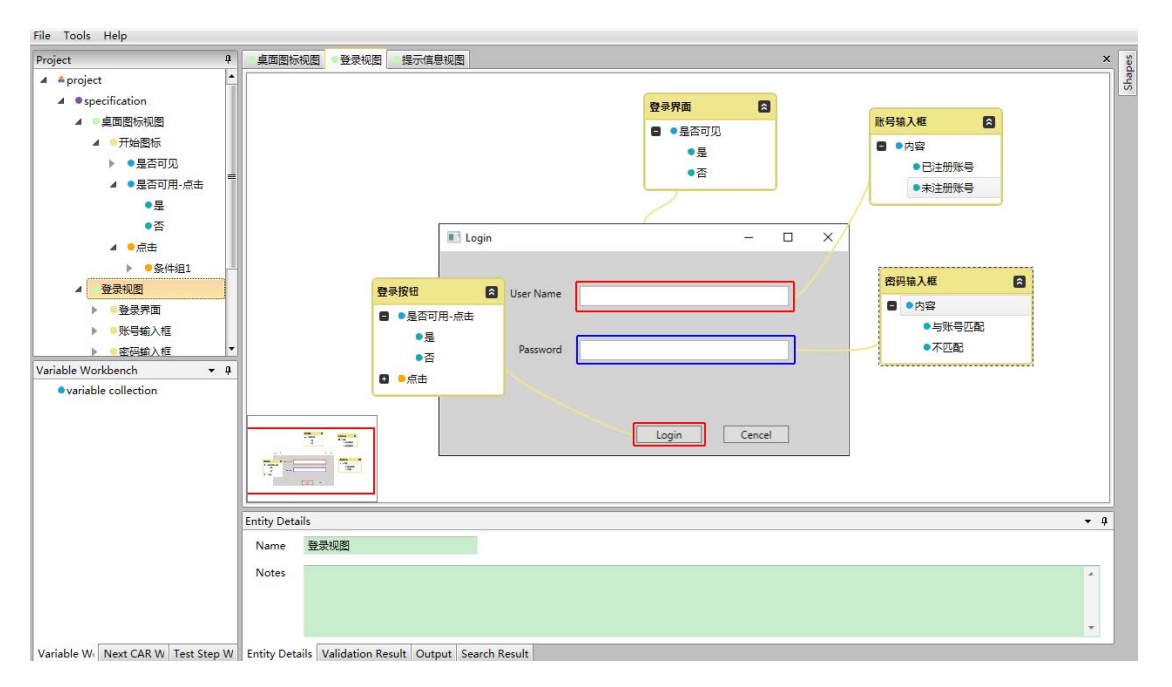

| File Tools Help                                                                                                    |                                               |                                                                  |                                      |                                                                                                    |
|----------------------------------------------------------------------------------------------------|-----------------------------------------------|------------------------------------------------------------------|--------------------------------------|----------------------------------------------------------------------------------------------------|
| Project     ● 量音可见       ▲ 量音可见,点击     ● 星音可见,点击       ● 星奇可用,点击     ● 星音四见       ▲ ● 意味地     ● ● 夏季吸潤       ▶ ● 金珠地     ● ● 金珠地       ▶ ● 登录吹描     ● ● 金珠地       ▶ ● 登录校田     ▲ ● 星奇磁       ● ● 金珠地     ● ● 金珠地       ▶ ● 登录校田     ▲ ● 金田輸入橋       ▶ ● 登录校田     ▲ ● 墨景校田       ▲ ● 登录校田     ● ● 金田輸入橋       ▶ ● 登录校田     ● ● 金田輸入橋       ▶ ● 登場などの目をしたいの     ● ● ● ● ● ● ● ● ● ● ● ● ● ● ● ● ● ● ● |                                               |                                                                  | V<br>User name or password is empty! | x<br><u>第一代創業</u><br>・<br>生<br>・<br>子<br>・<br>の<br>の<br>の<br>の<br>の<br>の<br>の<br>の<br>の<br>の<br>の<br>の<br>の |
|                                                                                                    | variable Details                              |                                                                  |                                      | - · · ·                                                                                                    |
|                                                                                                    | Name P38                                      | <ul> <li>▼ Value</li> <li>● 账号或密码错误!</li> <li>● 登录成功!</li> </ul> |                                      | Test Data                                                                                                   |
| Variable W( Next CAR W Test Step W                                                                                                    | V Variable Details Validation Result Output S | earch Result                                                     |                                      |                                                                                                    |

# 2.5 识别对象行为

在对象上通过右键菜单可创建行动,用来定义对象的动作。可在行动上通过 右键菜单创建行动组,用于划分不同情况下动作的行为。

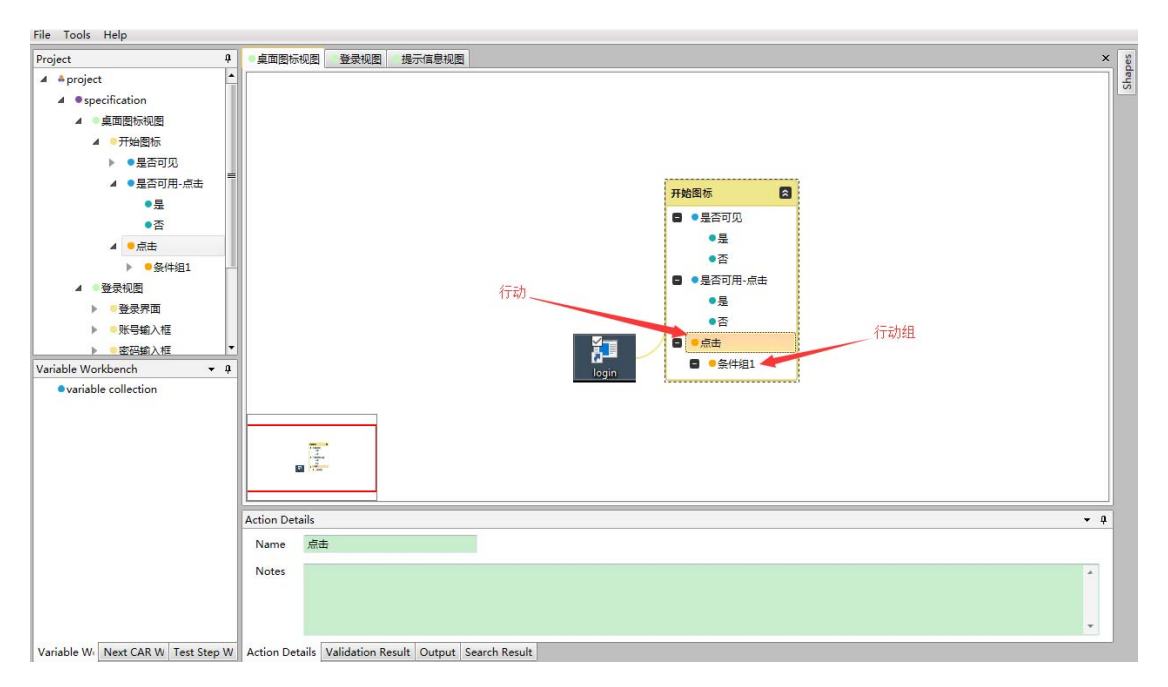

行动组是行动下的一组特定的变量组合或决策分支。假如我们有3个变量, 每一个变量各有5个变量值,那个放在一个行动组下会有5\*5\*5=125个CAR,对 于维护不方便或有很多不合逻辑的不需要。因此我们可以通过控制变量法,将第 一个变量仅取1个值,生成1\*5\*5=25个CAR放在一个行动组中并按情况重命名 行动组,这样可以建立多个行动组以区分不同的情况,以及缩减测试组合。

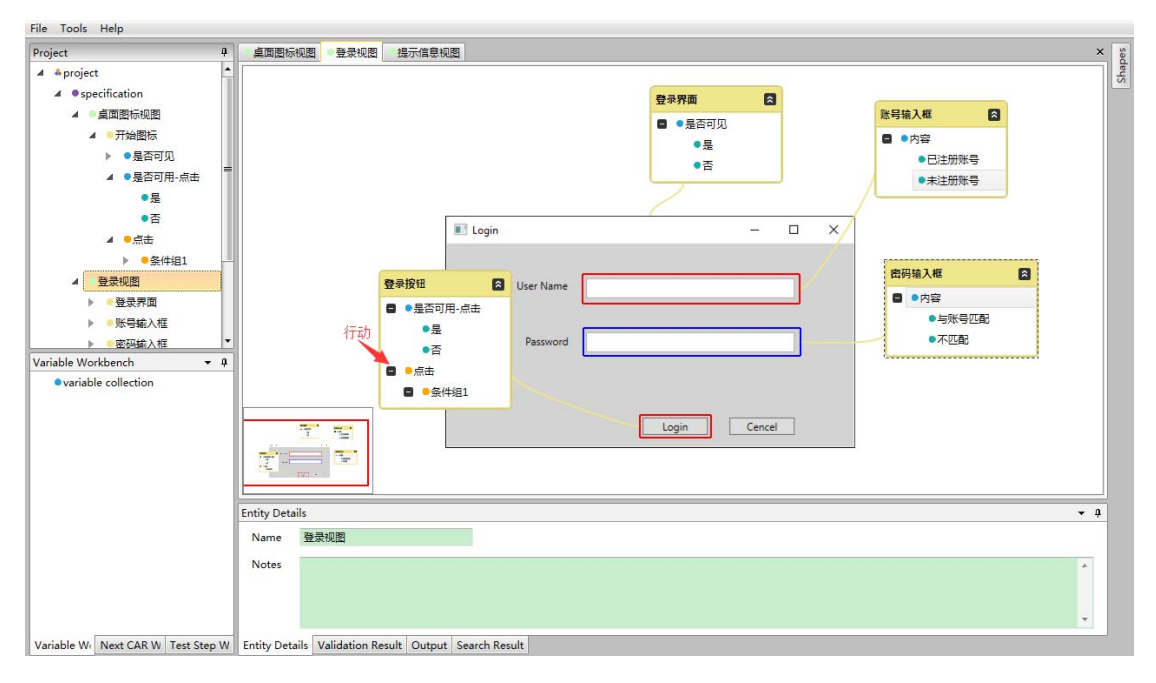

点击每个行动组,可进行设置条件,条件即为属性值的组合。我们找到每个 行动需要关注的属性,通过双击或右键[Add To Variable Workbench]加入左下 方的 Variable Workbench 临时交换区。在行动组的右键菜单中选择[Add Conditions From Variable Workbench]可以在行动组中根据属性值组合生成 CAR。

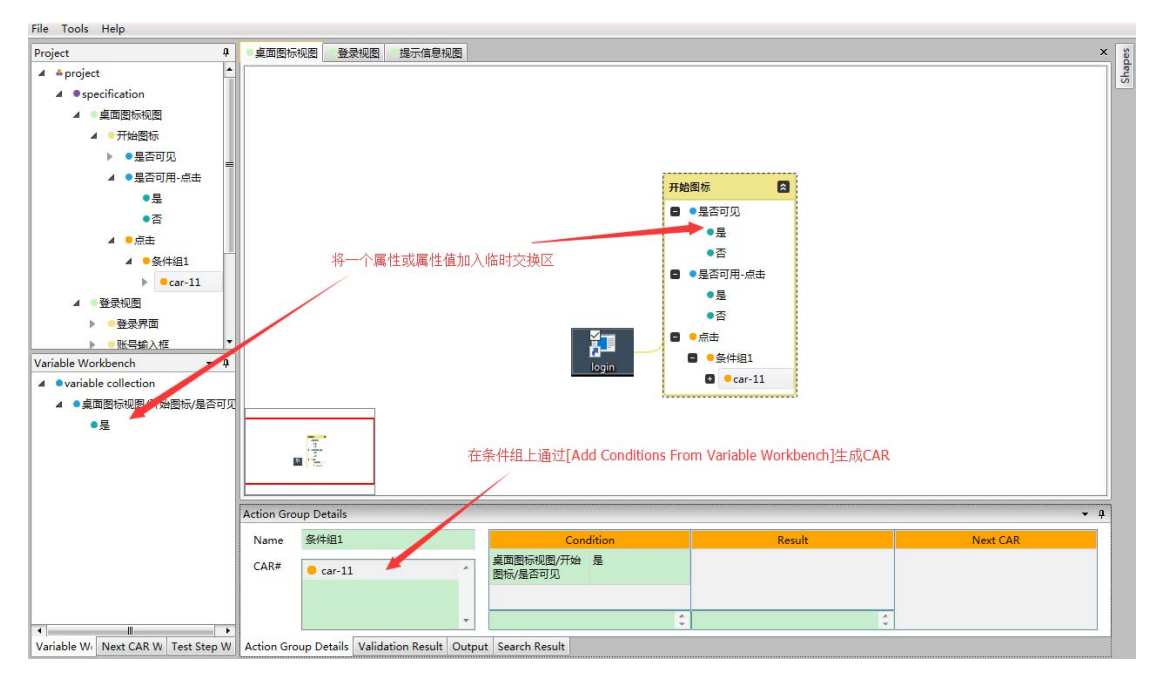

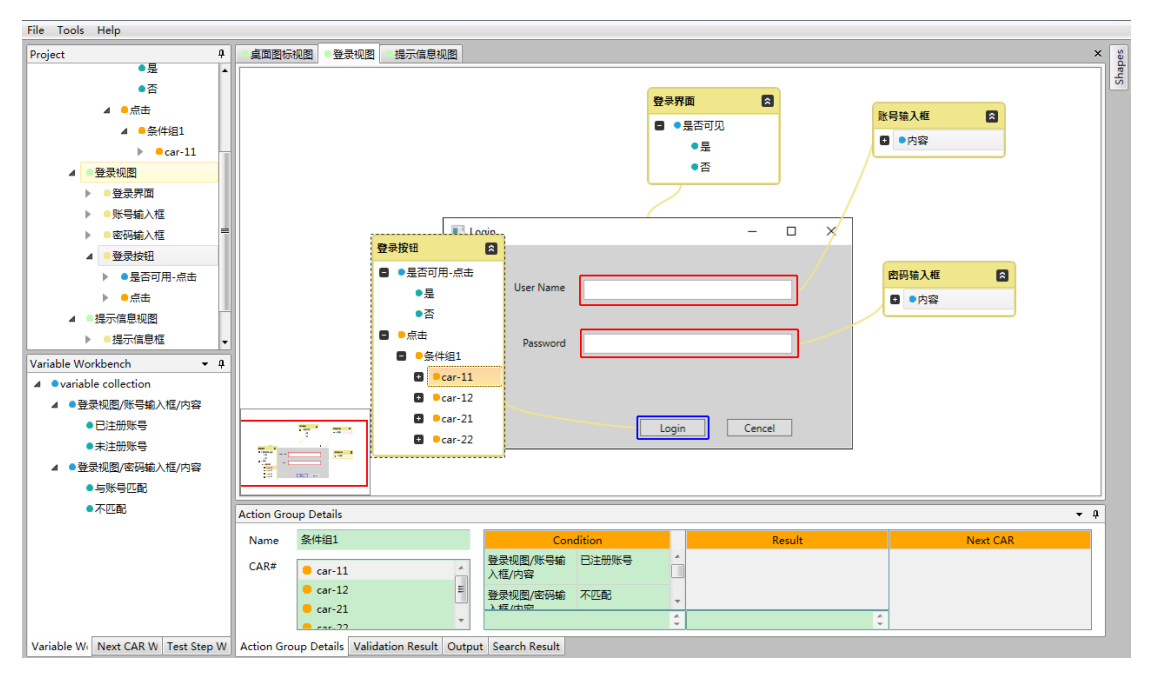

我们可以看到,一个 CAR 由输入条件 (Condition)、预期结果 (Result)、 下一个 CAR (Next CAR) 组成。根据每个 CAR 的条件,如果不合理,我们可以通 过右键菜单删除该 CAR;如果合理,我们可以给出预期的结果,也是一组属性值, 我们可以将属性或属性值加入临时交换区,然后通过 CAR 的右键菜单[Add Results From Variable Workbench]完成预期结果添加。我们也可以通过行动、 行动组的右键菜单为其下的所有 CAR 设置预期结果。

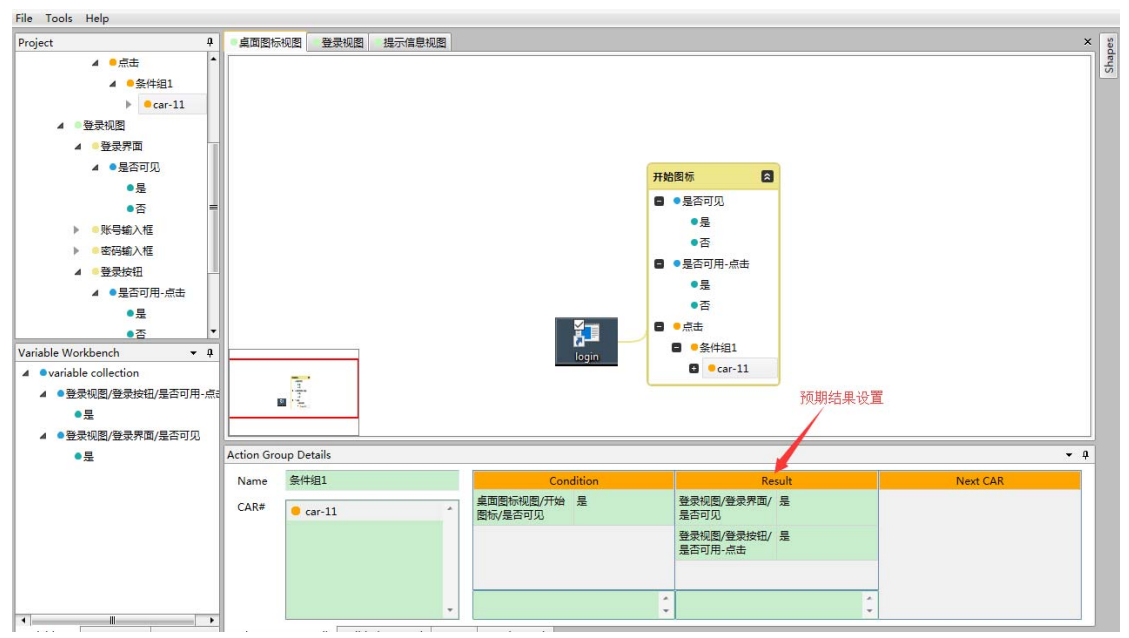

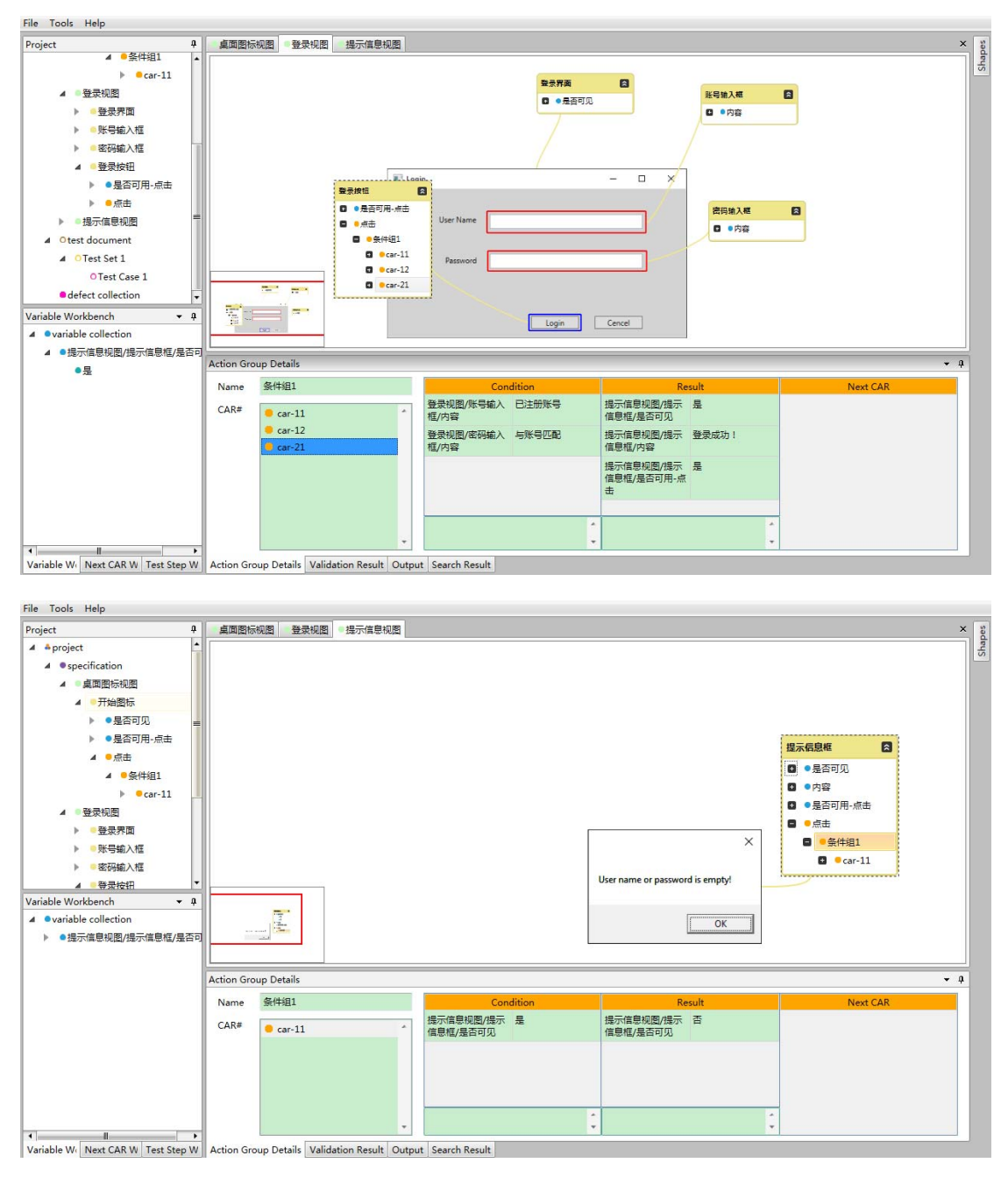

针对一个 CAR, 您也可以通过右键菜单单独编辑它的条件、预期结果。

通过 CAR 右键[Show In CAR View]可以查看一个 CAR 相关的条件、预期结果 详情。双击其他节点,可结束 CAR 展示。

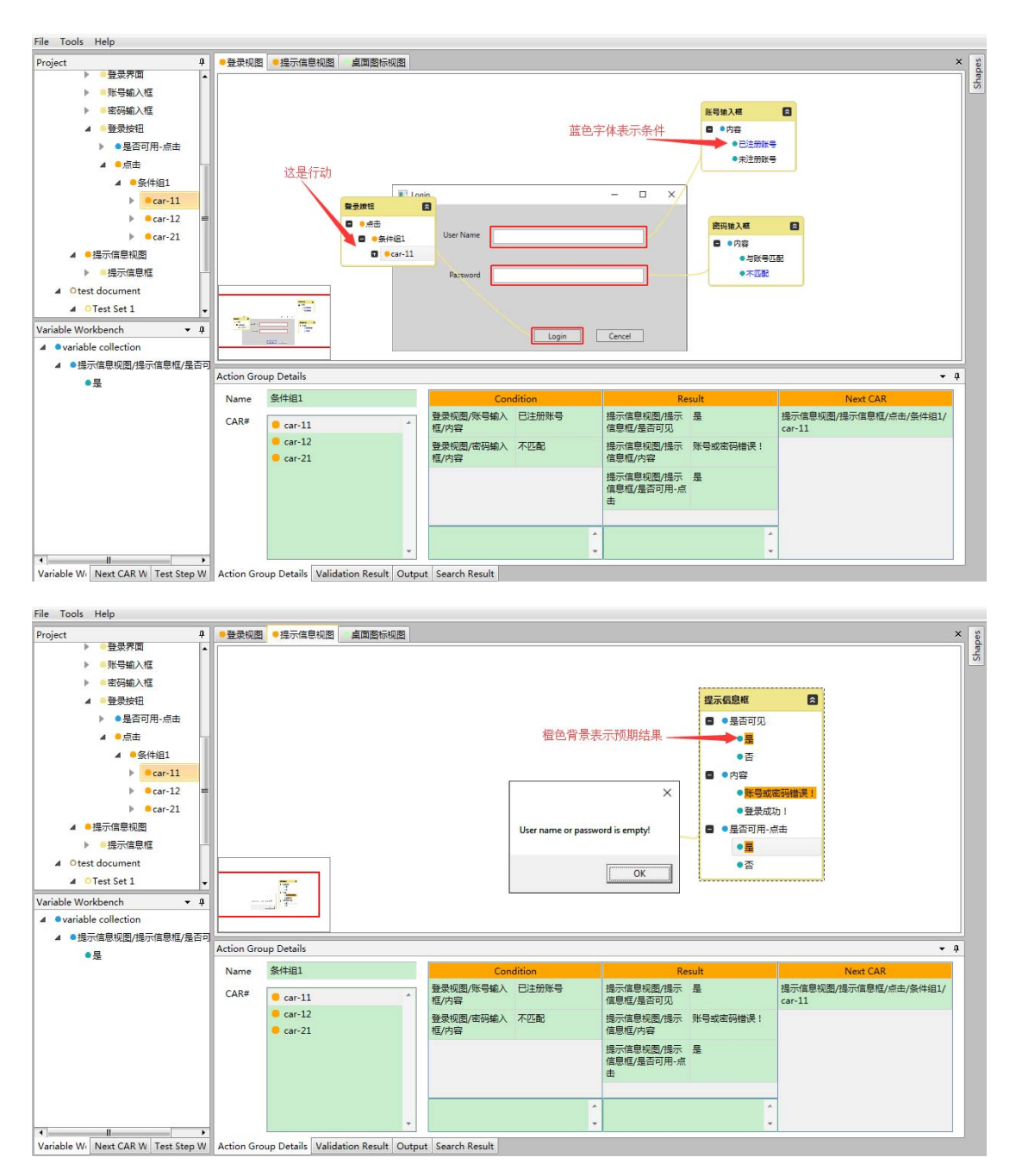

您可以重复2.4、2.5两步,对对象的行为和属性进行调整优化,以便更好 地进行测试。

#### 2.6 分析行为之间的联系

CAR 行动在完成之后是可以继续做其他 CAR 行动的,我们可以通过设置 CAR 的 Next CAR 来将 CAR 连接起来形成测试步骤。

设置 CAR 的方法有手动和自动两种:

手动:我们将 CAR 或行动、行动组加入 Next CAR Workbench 临时交换区, 然后通过 CAR 的右键菜单[Add NextCAR From Next CAR Workbench]完成 Next CAR 添加。我们也可以通过行动、行动组的右键菜单为其下的所有 CAR 设置 Next CAR。

自动:通过[Tools]-[Generate Next CARs]菜单实现自动连接,连接将根据 CAR预期结果中已有的特定属性来将对应的行动的CAR自动添加到该CAR的Next CAR 里。具体规则:根据"实体 A/对象 B/是否可用-行动 C"变量来判断行动 C 是否作为下一个 CAR;根据"实体 A/对象 B/是否可用"变量来判断对象 B 的所 有行动是否作为下一个 CAR。"是否可用"的作用将覆盖"是否可用-行动名"的 作用。

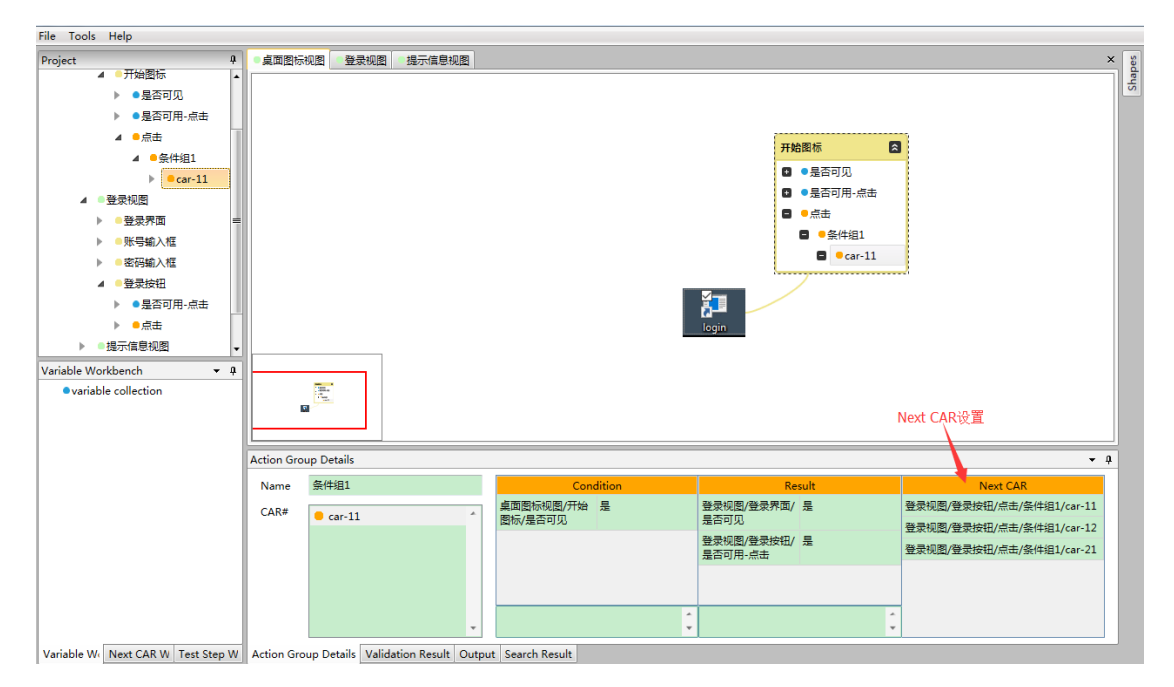

针对一个 CAR, 您也可以通过右键菜单单独编辑它的 Next CAR。

# 2.7 对象的共享和复用

如果想复用一些对象或使用模板,可通过以下两种方式:

- ✓ 可先创建一系列模板项目,在其他项目中点击[File]-[Import Project],将模板项目的所有实体导入,然后复用。或者可本地复制一 份程序,然后打开两个 SpecMap.exe,一个打开模板项目,一个打开目 标项目,利用对象和变量的复制/粘贴功能进行复用。
- ✔ 可在一个项目内部,直接通过对象和变量的复制/粘贴功能进行复用。

# 第3章 设计测试用例

### 3.1 创建测试集

在导航菜单中选择[test document]节点,右键可添加测试集。用于存放一组测试用例。

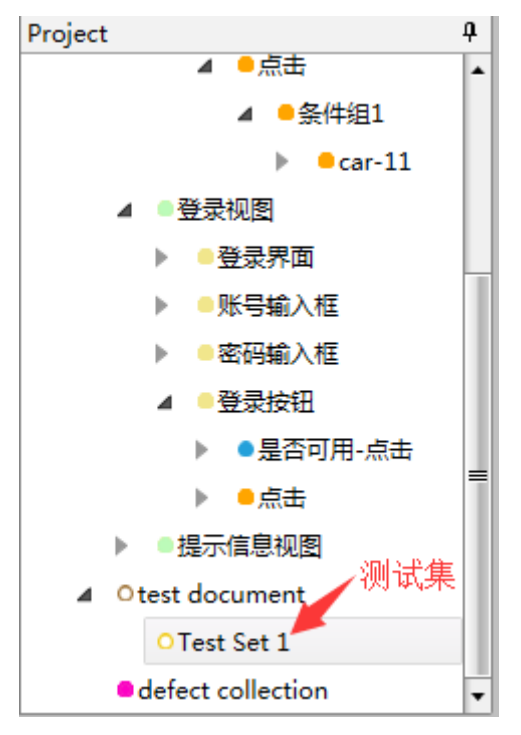

# 3.2 手动设计测试用例

在导航菜单中选中一个测试集,右键可添加测试用例。

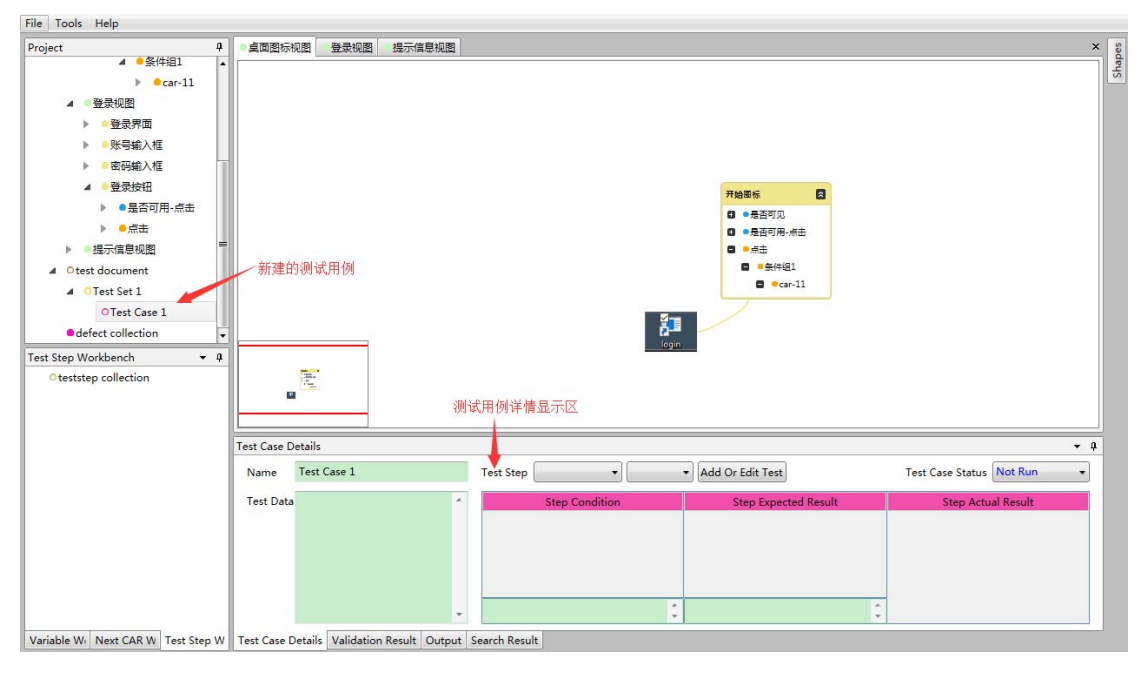

一个 CAR 可代表一个测试步骤,我们将一组 CAR 的有序序列添加到测试用例 中作为测试步骤。

具体做法:选中需要的CAR,通过右键[Add To Test Step Workbench]加入 Test Step Workbench临时交换区。然后在导行菜单测试用例节点上通过右键 [Import From Test Step Workbench]将交换区的Step 序列放入测试用例。

也可以通过测试用例节点右键的[Add/Edit Test Step]来对一个特定测试用例的测试步骤进行维护。

#### 3.3 生成测试用例

如果设计的Next CAR 连接合理,我们可以设定一个起点 CAR 和一个终点 CAR, 然后自动生成一系列测试用例覆盖。

具体做法:根据示例,在测试集上通过右键菜单的[Set Start]和[Set Finish] 设置起点和终点 CAR 如下。

| Set Start                       | and and another                |                         |                                                      |
|---------------------------------|--------------------------------|-------------------------|------------------------------------------------------|
| CARs • 4 ×                      | CAR Details - 桌面图标视图/开始图标/点击/翁 | 条件组1/car-11             | ×                                                    |
| ▲ ♣project                      | Condition                      | Result                  | Next CAR                                             |
| ▲ ● specification<br>▲ ● 桌面图标视图 | 桌面图标视图/开始图 是<br>标/是否可见         | 登录视图/登录界面/ 是<br>是否可见    | 登录视图/登录按钮/点击/条件组1/car-11<br>登录视图/登录按钮/点击/条件组1/car-12 |
|                                 |                                | 登录视图/登录按钮/ 是<br>是否可用-点击 | 登录视图/登录按钮/点击/条件组1/car-21                             |
| ▲ ●条件组1                         |                                |                         |                                                      |
| ▲ ●car-11<br>▶ ●登录视图            |                                |                         |                                                      |
| ▶ ■提示信息视图                       |                                |                         |                                                      |
| Start CAR 桌面图标视图/开始图标/点击/       | 4<br>•                         | 4<br>•                  |                                                      |
|                                 | ОК                             | Cancel                  |                                                      |
| Set Finish                      |                                |                         |                                                      |
| CARs • # ×                      | CAR Details - 提示信息视图/提示信息框/点击  | /条件组1/car-11            | ×                                                    |
| ⊿ åproject                      | Condition                      | Result                  | Next CAR                                             |
| ▲ ●specification<br>▶ ●桌面图标视图   | 提示信息视图/提示信是<br>息框/是否可见         | 提示信息视图/提示信 否<br>息框/是否可见 |                                                      |
| ▶ ●登录视图                         |                                |                         |                                                      |
| ▲ ●提示信息视图<br>▲ ●提示信息框           |                                |                         |                                                      |
| ▲ ●点击                           |                                |                         |                                                      |
| ▲ ●条件组1                         |                                |                         |                                                      |
| a car-11                        | A                              | A                       |                                                      |
| Finish CAR 提示信息视图/提示信息框/点击      |                                | <b>.</b>                |                                                      |
|                                 | ОК                             | Cancel                  |                                                      |

然后通过[Generate Test Cases]生成测试用例,通过双击 Test Step 或者 通过 Test Step 的右键菜单[Show In Test Step View]来查看 Test Step 详情。 双击其他节点,可结束 Test Step 展示。

| ile Tools Help                                                                                                    |                   |                    |                                                                                          |                                                                      |                                          |                                                                                                    |                                           |             |                |     |
|----------------------------------------------------------------------------------------------------|-------------------|--------------------|------------------------------------------------------------------------------------------|----------------------------------------------------------------------|------------------------------------------|----------------------------------------------------------------------------------------------------|-------------------------------------------|-------------|----------------|-----|
| Project 4                                                                                                    | ○登录视图             | ○提示信息视图            | 桌面图标视图                                                                                   |                                                                      |                                          |                                                                                                    |                                           |             |                | ×   |
| ▶ ecar-12<br>▲ ecar-21<br>▲ 0提示信息规图<br>▶ 提示信息框<br>▲ Otest document<br>▲ OTest Set 1                                                                                                 |                   |                    |                                                                                          |                                                                      |                                          |                                                                                                    | <mark>账号输入框</mark><br>■ ●内容<br>●已注册       | 8           |                |     |
| ▲ OTest Case 1<br>▶ OStep1: 集團間時報<br>▲ OStep2: 建原電時報<br>▶ OStep3: 提示信息報<br>▶ OTest Case 3<br>● defect collection<br>Next CAR Workbench ◆ 4<br>▲ cor collection<br>▶ ● 0号和例 很多拍印/dat |                   |                    | <ul> <li>● 点击</li> <li>● 点击</li> <li>● 気件追1</li> <li>● 気件追1</li> <li>● car-11</li> </ul> | Leala.<br>User Name                                                  | Login                                    | - Cencel                                                                                                    | <mark>唐明論入概</mark><br>■ • 内容<br>● 不匹      | 8           |                |     |
|                                                                                                    | Test Case D       | vetails            |                                                                                          |                                                                      |                                          |                                                                                                    |                                           |             |                | ≁ û |
|                                                                                                    | Name<br>Test Data | Test Case 1        |                                                                                          | Test Step O Step<br>Step (<br>登录视图/陈号输入<br>框/内容<br>登录视图/底码输入<br>框/内容 | 2:登录 Not Run<br>ondition<br>已注册账号<br>不匹配 | <ul> <li>Add Or Edit T</li> <li>Step Exp<br/>提示信息规图/提<br/>示信息框/屋否可<br/>见</li> <li>提示信息视图/提<br/>示信息框/内容</li> <li>提示信息规图/提<br/>示信息框/局否可</li> </ul> | est<br>ected Result<br>是<br>账号或密码错误!<br>是 | Test Case : | Status Not Run | •   |
| /ariable We Next CAR W Test Step W                                                                                                    | Test Case I       | Details Validation | on Result Output                                                                         | Search Result                                                        |                                          |                                                                                                    |                                           |             |                |     |

| File Tools Help                                                                                                    |             |                    |                 |                                                  |                          |                                                                                      |                                                                                                    |                          |     |       |
|----------------------------------------------------------------------------------------------------|-------------|--------------------|-----------------|--------------------------------------------------|--------------------------|--------------------------------------------------------------------------------------|----------------------------------------------------------------------------------------------------|--------------------------|-----|-------|
| Project 4                                                                                                    | ○登录视图       | ○提示信息视图            | 桌面图标视图          |                                                  |                          |                                                                                      |                                                                                                    |                          | ×   | Des   |
| Project         #           ● car-12         ● car-21           ▲ 0:B示信息規图         ● 退示信息規图           ▶ ● 退示信息規图         ● 退示信息規图           ▶ ● 退示信息規图         ● ③           ▲ 0:Test Gast 1         ▲ 0:Test Set 1           ▲ 0:Test Set 1         ● O:Step1: 桌面图示规           ▲ 0:Step2: 發展规图/强         ▶ 0:Step3: 提示信息规[/强           ▶ 0:Test Case 2         ▶ 0:Test Case 2 |             |                    | 國地研究開展          |                                                  | User name or passw       | ×                                                                                    | 법규信息版           ④ ●是否可少           ● 内容           ● 内容           ● 見否可少           ● 是否可少           ● 是否可少           ● 漫画 | 2<br>3<br>或面码描词。<br>9.点击 |     | Shape |
| defect collection     v                                                                                                    |             |                    |                 |                                                  |                          | <u>OK</u>                                                                            |                                                                                                    |                          |     |       |
| ▶ ■ 登求视图/登求按钮/佘击                                                                                                    | Test Case D | )etails            |                 |                                                  |                          |                                                                                      |                                                                                                    |                          | • q | 1     |
|                                                                                                    | Name        | Test Case 1        | Ē               | Test Step O Step                                 | 2: 登录 👻 Not Run          | Add Or Edit Te                                                                       | st                                                                                                    | Test Case Status Not Run | •   |       |
|                                                                                                    | Test Data   |                    | *               | Step C<br>登录视图/所号输入<br>框/内容<br>登录视图/密码输入<br>框/内容 | ondition<br>B注册账号<br>不匹配 | Step Expe<br>提示信息视图/提<br>示信息框/是否可<br>见<br>提示信息视图/提<br>示信息视图/提<br>示信息视图/提<br>示信息框/是否可 | <del>scted Result</del><br>문<br>账号或密码错误!<br>是                                                                           | Step Actual Result       |     |       |
| Variable W Next CAR W Test Step W                                                                                                    | Test Case [ | Details Validation | Result Output S | Search Result                                    |                          |                                                                                      |                                                                                                    |                          |     |       |

测试用例生成规则:使用最短路径算法,对起点到终点能连接到的每一个 CAR,都要走到。

# 3.4 用例导出

通过测试集的右键菜单[Export Test Set],可将测试集下的所有用例导出为Word 文档,供测试执行人员参照执行测试。

|                                                                                                    |                  | const mount |                                      | 10# T                            |            |                | x |
|----------------------------------------------------------------------------------------------------|------------------|-------------|--------------------------------------|----------------------------------|------------|----------------|---|
| 组织 ▼ 包含到库中 ▼                                                                                                    |                  | 新建文件夹       | • •7                                 | i££ (est set 1                   | . <b>.</b> |                | 0 |
| ☆ 收藏夹                                                                                                    | 名称               |             | 修改日期                                 | 类型                               | 大小         |                |   |
| ↓ 下载                                                                                                    | Test Case 1.docx |             | 2016/11/18 11:33<br>2016/11/18 11:33 | Microsoft Word<br>Microsoft Word |            | 84 KB<br>84 KB |   |
| 9 最近访问的位置                                                                                                    | Test Case 3.docx |             | 2016/11/18 11:33                     | Microsoft Word                   |            | 83 KB          |   |
| 篇 库                                                                                                    |                  |             |                                      |                                  |            |                |   |
| <ul> <li>Ⅰ</li> <li>↓     <li>↓     <li>↓</li> <li>↓</li> <li>↓<td></td><td></td><td></td><td></td><td></td><td></td><td></td></li></li></li></ul> |                  |             |                                      |                                  |            |                |   |
| 👊 网络                                                                                                    |                  |             |                                      |                                  |            |                |   |
| 象                                                                                                    |                  |             |                                      |                                  |            |                |   |

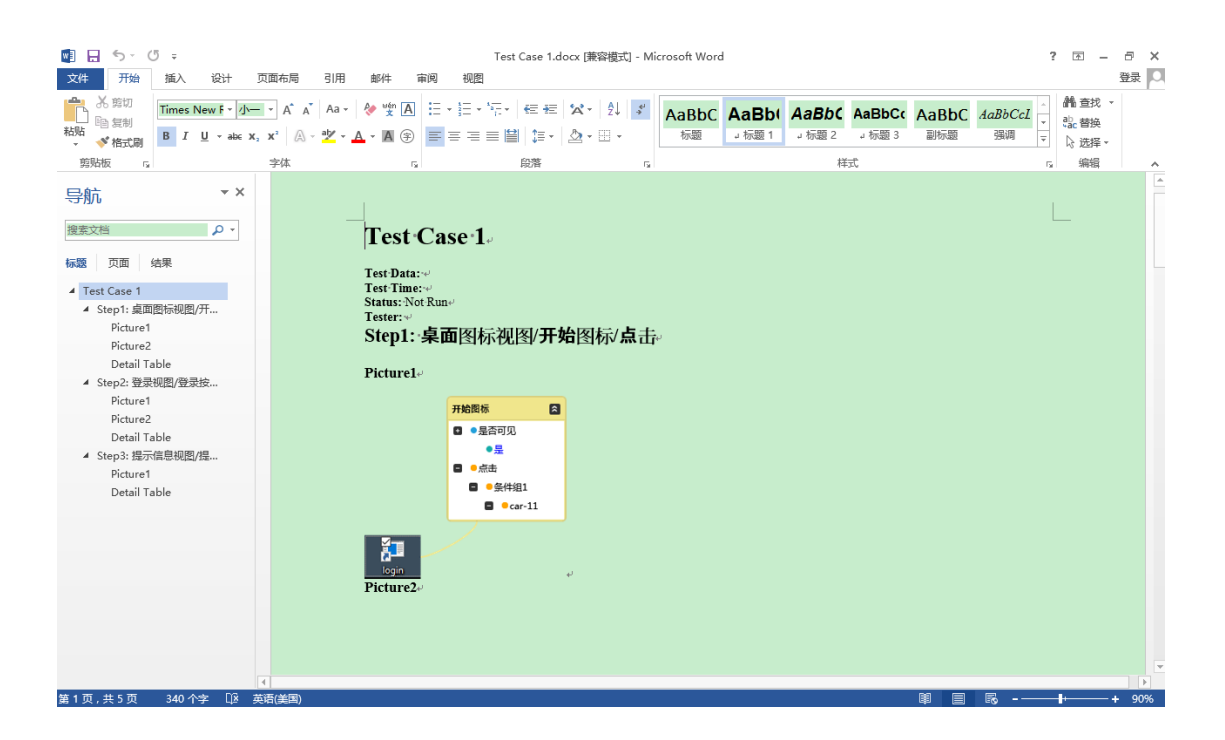

# 第4章 问题与支持

#### 4.1 问题处理

如果工具在运行过程中出现如下图所示界面时,您可以描述问题出现时的场景,并勾选[发送错误报告],确定后发送给我们。我们会对问题进行分析处理,以便在后续产品升级后为您带来更好的体验。

| 错误报告                                                                                                    |
|----------------------------------------------------------------------------------------------------|
| VBat遇到问题,给您带来的不便深表歉意。我们<br>已经产生一个错误报告(不包含任何用户隐私信<br>息),我们希望您发送此报告给我们以帮助改进<br>VBat的质量。<br>错误代码:<br>□ 发送错误报告 |
| <ul> <li>重 重启程序</li> <li>这个问题是如何出现的?</li> </ul>                                                            |
|                                                                                                    |
| 确定                                                                                                    |

#### 4.2 服务与支持

如果您在使用本测试工具的过程中遇到任何问题或需要帮助,请通过以下方式联系我们:

电子邮件: <u>zhangnan@bihuatech.cn</u>

QQ 群: 588040362

网址: <u>www.bihuatech.cn</u>

笔画部落•山东树湾信息科技有限公司